収入がの円で扶養親族がいない方は 市・県民税申告はスマホからがオススメです!

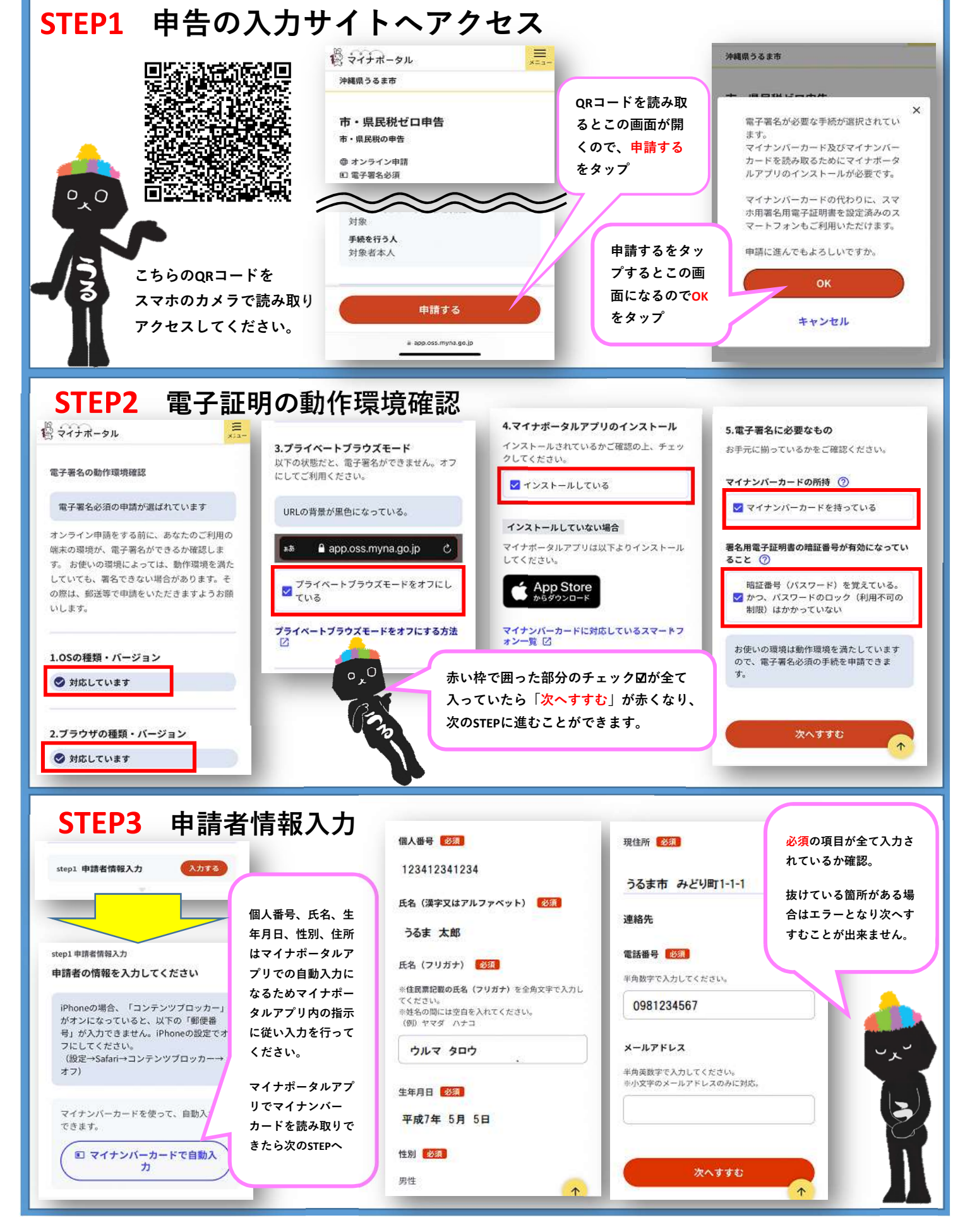

## **STEP4** 申告内容入力 生活状況がどうだったのか選択してくださ 本人 控除(障害者 控除のみ) 110 申告したい年度を選択してください。 申告したい年度の1月1日の 寡婦控除やひとり親控除を適用したい場合 ※年度と年分は違うため注意してくださ 住所はうるま市ですか?の は、郵送・会場での申告が必要になりま 収入0円 61. す。 質問に対して どのような生活状況だったか回答してください ※複数年度申告を行いたい場合は、この手 「はい」と回答した場合は 必須 続きを各年度ごとにする必要があります。 次の質問へ進めます。 値を選択してください。 本人控除 ٠ 「いいえ」と回答した場合 障害者控除 800 申告年度(申告年分) はうるま市では申告が受付 該当する 次へすすむ 何年度の申告ですか? 1000 できません。申告したい年 ○該当しない 度の1月1日に住んでいた市 . 令和6年度 (令和5年分) 障害者手帳(種類) 町村で申告受付となるため、 赤枠部分は「該当する」を選 申告したい年度の1月1日の住所はうるま市です 電話等にて各市町村に申告 ③身体 か? 認知 択したときのみ出現します。 方法をご確認ください。 ()精神 「該当しない」を選択した方 ()はい ○療育 は入力せず次へすすんでくだ OUUZ 左の画像の場合、 障害者手帳 身体(等級) さい。 令和6年1月1日時点の住所が C 1.2級 $\uparrow$ うるま市の方のみ受付が可 05 次へすすむ 1 能となります。 IM.

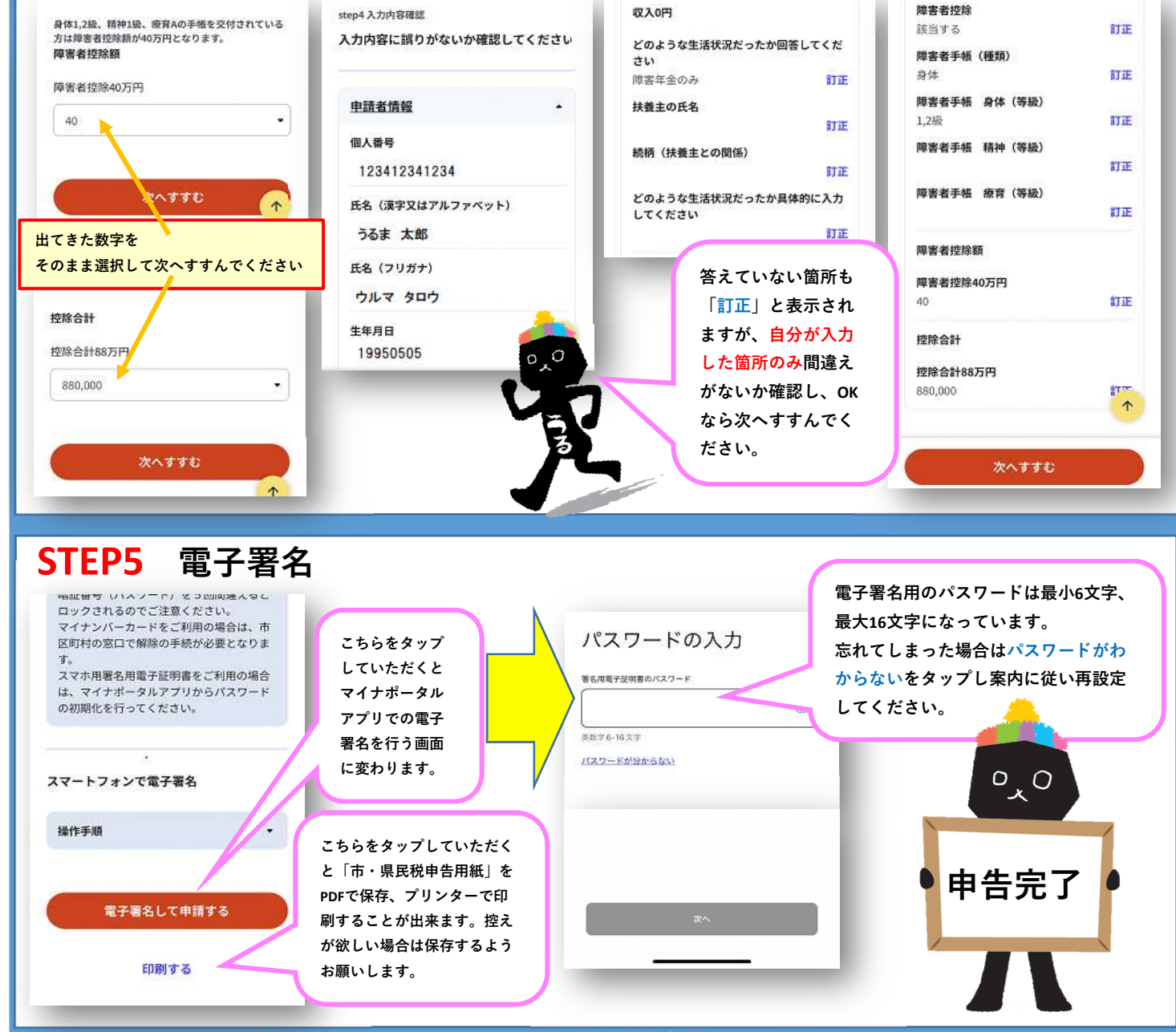

うるま市役所 財務部 市民税課 うるま市みどり町1-1-1 🖾 098-973-5382